# 重置CVP OAMP丟失管理員密碼

#### 目錄

<u>簡介條件</u> <u>必要條件</u> <u>累採用題決證</u> 擬 難 期 解

### 簡介

本文檔介紹在UCCE環境中重置丟失的CVP OAMP管理員密碼的步驟。

## 必要條件

#### 需求

思科建議您瞭解以下主題:

- 整合客服中心企業版(UCCE)
- •客戶語音入口網站(CVP)

#### 採用元件

本文檔中的資訊基於UCCE和CVP 12.6。

本文中的資訊是根據特定實驗室環境內的裝置所建立。文中使用到的所有裝置皆從已清除(預設))的組態來啟動。如果您的網路運作中,請確保您瞭解任何指令可能造成的影響。

#### 問題

OAMP應用程式的密碼丟失:管理員使用者。

### 解決方案

您可以使用這些步驟為CVP操作、管理、維護和調配(OAMP)(也稱為CVP操作控制檯)重置使用 者帳戶管理員密碼。

要重置所有其他使用者密碼,您可以使用管理員帳戶登入CVP OAMP介面,重置或更改所有其他使 用者密碼。 步驟1.連線到CVP OAMP伺服器,從服務中停止Cisco CVP OPSConsoleServer。

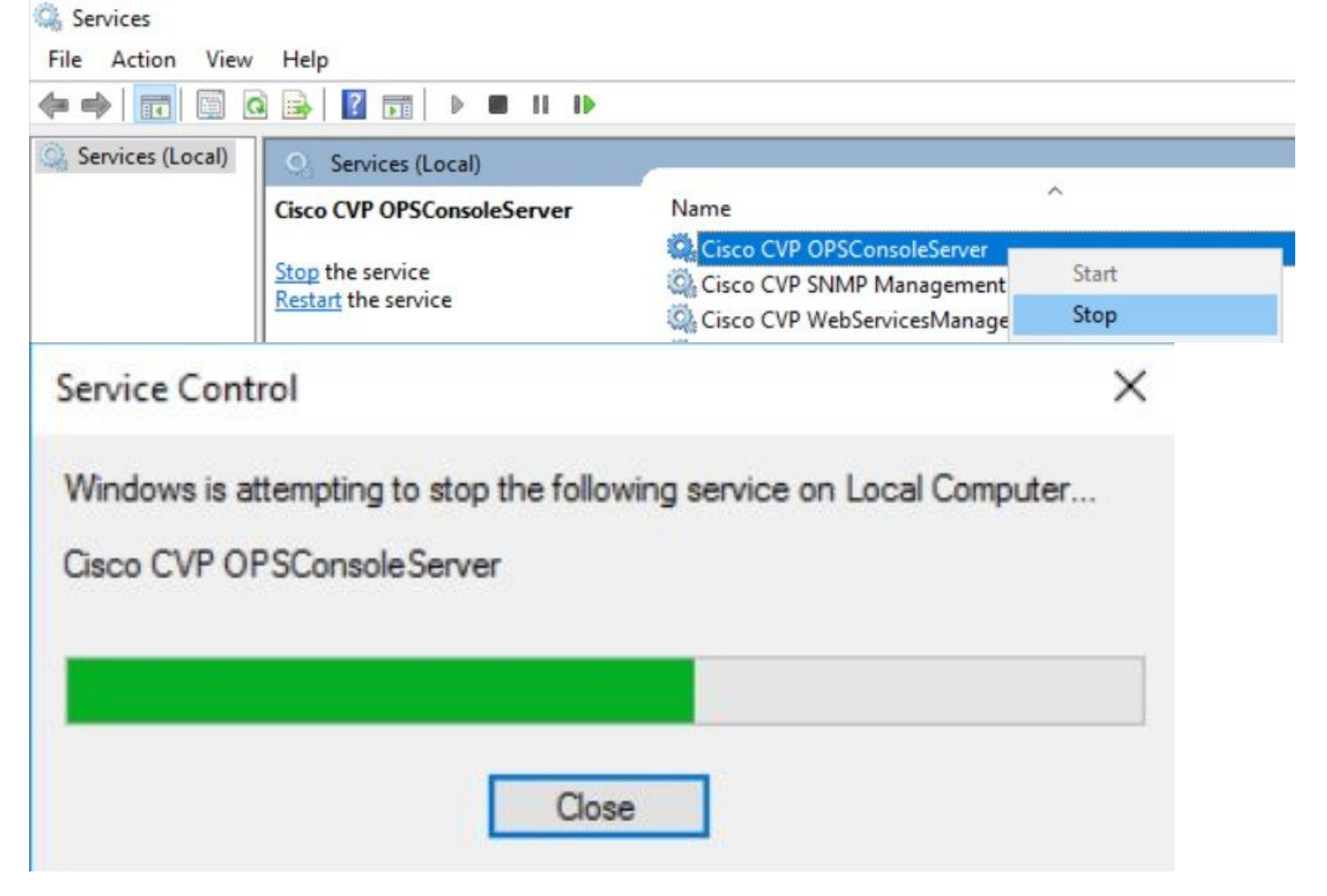

步驟2.Cisco CVP OPSConsoleServer 服務停止後,從CVP OAMP伺服器的cmd運行指令碼 %CVP\_HOME%\bin\mgr-init.bat -install <NewPassword>,其中<Newpassword>是CVP OAMP管 理員使用者的新密碼。

Administrator: Command Prompt

Microsoft Windows [Version 10.0.14393] (c) 2016 Microsoft Corporation. All rights reserved.

C:\Users\Administrator>cd C:\Cisco\CVP\bin

C:\Cisco\CVP\bin>mgr-init.bat -install <NewPassword>\_\_\_\_

用必須滿足以下條件的新密碼替換<NewPassword>:

#### Passwords must meet all the following criteria:

- Maximum password length is eighty (80) characters.
- Minimum password length is twelve (12) characters
- . The password must contain characters from at least three of the following classes:
  - Lowercase letters (abcdefghijklmnopqrstuvwxyz)
  - Uppercase letters (ABCDEFGHIJKLMNOPQRSTUVWXYZ)
  - Digits (012345689)
  - The following special characters:
    - !#\$&()\*+-./:<?@</p>
      - · [\]^\_
      - · {}~
- . No character in the password can be repeated more than three (3) times consecutively.
- Password must not repeat or reverse username.

步驟3.您可以忽略顯示的「ERROR Exception」。當它成功運行時,您可以在結束時看到**Default** installation completed successfully。

| an Administrator: Command Prompt                                                                                                    | -      |        | ×  |
|----------------------------------------------------------------------------------------------------|--------|--------|----|
| log4j:WARN No appenders could be found for logger (org.apache.commons.configuration.ConfigurationUtils).<br>log4j:WARN Please initialize the log4j system properly. |        |        |    |
| log4j:WARN See http://logging.apache.org/log4j/1.2/faq.html#noconfig for more info.                                                                                 |        |        |    |
| log4]:ERROR Exception occured while construction socket, flip to the other server.                                                                                  |        |        |    |
| log4]:ERROR Exception occured while construction socket, flip to the other server.                                                                                  |        |        |    |
| log4j:ERROR Exception occured while construction socket, flip to the other server.                                                                                  |        |        |    |
| log4j:ERROR Exception occured while construction socket, flip to the other server.                                                                                  |        |        |    |
| log4j:ERROR Exception occured while construction socket, flip to the other server.                                                                                  |        |        |    |
| log4j:ERROR Exception occured while construction socket, flip to the other server.                                                                                  |        |        |    |
| log4j:ERROR Exception occured while construction socket, flip to the other server.                                                                                  |        |        |    |
| log4j:ERROR Exception occured while construction socket, flip to the other server.                                                                                  |        |        |    |
| log4j:ERROR Exception occured while construction socket, flip to the other server.                                                                                  |        |        |    |
| log4j:ERROR Exception occured while construction socket, flip to the other server.                                                                                  |        |        |    |
| log4j:ERROR Exception occured while construction socket, flip to the other server.                                                                                  |        |        |    |
| log4j:ERROR Exception occured while construction socket, flip to the other server.                                                                                  |        |        |    |
| Executing statement: SELECT COUNT(*) AS usercount FROM admin.user_data WHERE userid='Administrator'                                                                 |        |        |    |
| The user, Administrator, has been successfully validated.                                                                                                    |        |        |    |
| Executing statement: update admin.user_data set password='0ktxrKkbMRQlVd7fngvE6g==', salt='fuqs3qJEvwCD26                                                           | naeGrq | yg==', | ha |
| sh_version=1 where userid='Administrator'                                                                                                    |        |        |    |
| Default installation completed successfully                                                                                                    |        |        |    |
| C:\Cisco\CVP\bin>_                                                                                                    |        |        |    |

步驟4.從Services啟動Cisco CVP OPSConsoleServer。

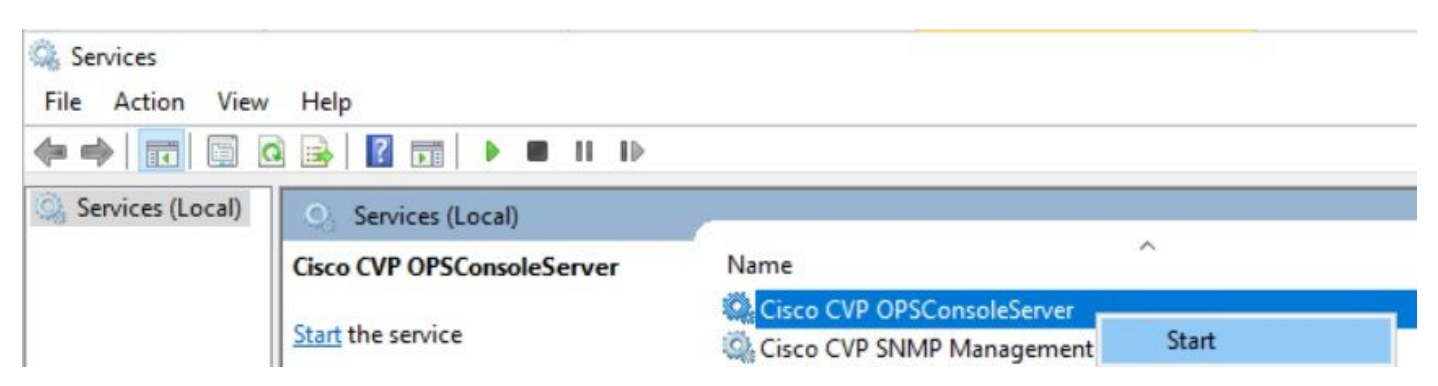

| Service Control                                                                                      | × |
|----------------------------------------------------------------------------------------------------|---|
| Windows is attempting to start the following service on Local Computer<br>Cisco CVP OPSConsoleServer |   |
|                                                                                                    |   |
| Close                                                                                                |   |

# 驗證

測試登入CVP OAMP介面以確認新密碼是否有效。

# 疑難排解

如果命令未返回Default installation completed successfully,則出現2個常見錯誤。

1. 「發生資料庫錯誤」表示服務未正確停止。

| Administrator: Command Prompt                                                                            | - | $\times$ |
|----------------------------------------------------------------------------------------------------|---|----------|
| log4j:WARN No appenders could be found for logger (org.apache.commons.configuration.ConfigurationUtils). |   | ^        |
| log4j:WARN Please initialize the log4j system properly.                                                  |   |          |
| log4j:WARN See http://logging.apache.org/log4j/1.2/faq.html#noconfig for more info.                      |   |          |
| log4j:ERROR Exception occured while construction socket, flip to the other server.                       |   |          |
| log4j:ERROR Exception occured while construction socket, flip to the other server.                       |   |          |
| log4j:ERROR Exception occured while construction socket, flip to the other server.                       |   |          |
| log4j:ERROR Exception occured while construction socket, flip to the other server.                       |   |          |
| log4j:ERROR Exception occured while construction socket, flip to the other server.                       |   |          |
| log4j:ERROR Exception occured while construction socket, flip to the other server.                       |   |          |
| log4j:ERROR Exception occured while construction socket, flip to the other server.                       |   |          |
| log4j:ERROR Exception occured while construction socket, flip to the other server.                       |   |          |
| log4j:ERROR Exception occured while construction socket, flip to the other server.                       |   |          |
| log4j:ERROR Exception occured while construction socket, flip to the other server.                       |   |          |
| log4j:ERROR Exception occured while construction socket, flip to the other server.                       |   |          |
| log4j:ERROR Exception occured while construction socket, flip to the other server.                       |   |          |
| Database error occured                                                                                   |   |          |
|                                                                                                    |   |          |
| C:\Cisco\CVP\bin>                                                                                        |   |          |

您必須從CVP OAMP伺服器停止**Cisco CVP OPSConsoleServer**服務,如本文檔的「解決方案」一 章中共用的,從Windows **Services**停止。

2. 「無效密碼」錯誤表示密碼的建立沒有安全限制。

| 🔤 Administrator: Command Pr | rompt                      |                |                |                               | _ | $\times$ |
|-----------------------------|----------------------------|----------------|----------------|-------------------------------|---|----------|
| log4j:WARN No appenders     | s could be found for logge | r (org.apache. | .commons.confi | guration.ConfigurationUtils). |   | ^        |
| log4j:WARN Please initi     | lalize the log4j system pr | operly.        |                |                               |   |          |
| log4j:WARN See http://l     | logging.apache.org/log4j/1 | .2/faq.html#nd | oconfig for mo | pre info.                     |   |          |
| log4j:ERROR Exception o     | occured while construction | socket, flip   | to the other   | server.                       |   |          |
| log4j:ERROR Exception of    | occured while construction | socket, flip   | to the other   | server.                       |   |          |
| log4j:ERROR Exception of    | occured while construction | socket, flip   | to the other   | server.                       |   |          |
| log4j:ERROR Exception of    | occured while construction | socket, flip   | to the other   | server.                       |   |          |
| log4j:ERROR Exception of    | occured while construction | socket, flip   | to the other   | server.                       |   |          |
| log4j:ERROR Exception of    | occured while construction | socket, flip   | to the other   | server.                       |   |          |
| log4j:ERROR Exception of    | occured while construction | socket, flip   | to the other   | server.                       |   |          |
| log4j:ERROR Exception o     | occured while construction | socket, flip   | to the other   | server.                       |   |          |
| log4j:ERROR Exception o     | occured while construction | socket, flip   | to the other   | server.                       |   |          |
| log4j:ERROR Exception o     | occured while construction | socket, flip   | to the other   | server.                       |   |          |
| log4j:ERROR Exception o     | occured while construction | socket, flip   | to the other   | server.                       |   |          |
| log4j:ERROR Exception of    | occured while construction | socket, flip   | to the other   | server.                       |   |          |
| Invalid password.           |                            |                |                |                               |   |          |
|                             |                            |                |                |                               |   |          |
| C:\Cisco\CVP\bin>           |                            |                |                |                               |   |          |
|                             |                            |                |                |                               |   |          |

您必須滿足為密碼列出的所有條件項:

#### Passwords must meet all the following criteria:

- Maximum password length is eighty (80) characters.
- Minimum password length is twelve (12) characters
- The password must contain characters from at least three of the following classes:
  - Lowercase letters (abcdefghijklmnopqrstuvwxyz)
    - Uppercase letters (ABCDEFGHIJKLMNOPQRSTUVWXYZ)
    - Digits (012345689)
    - The following special characters:
      - !#\$&()\*+-./:<?@</p>
      - . [\]^\_
      - {}~
- . No character in the password can be repeated more than three (3) times consecutively.
- Password must not repeat or reverse username.

#### 關於此翻譯

思科已使用電腦和人工技術翻譯本文件,讓全世界的使用者能夠以自己的語言理解支援內容。請注 意,即使是最佳機器翻譯,也不如專業譯者翻譯的內容準確。Cisco Systems, Inc. 對這些翻譯的準 確度概不負責,並建議一律查看原始英文文件(提供連結)。